For links in PDF's to work in newer releases of Firefox you just need to do a couple things, first in the Firefox Options, under Applications, for Portable Document Format (PDF), select Use Adobe Acrobat (in Firefox).

| 🗓 General        | Applications                   |                                        |   |
|------------------|--------------------------------|----------------------------------------|---|
| <b>Q</b> Search  | · ·                            |                                        |   |
| E Content        | Search                         |                                        | م |
| Applications     | Content Type                   | Action                                 |   |
| 🗢 Privacy        | Ircs                           | 🖓 Always ask                           | * |
| A Security       | 📓 JPEG Image                   | Always ask                             |   |
| - Security       | 🚢 mailto                       | Use Microsoft Office Outlook (default) |   |
| 🔮 Sync           | MP3 Format Sound               | Always ask                             |   |
| october Advanced | Dodcast                        | Preview in Firefox                     |   |
|                  | Portable Document Format (PDF) | 🚆 Use Adobe Acrobat (in Firefox)       | E |
|                  | Video Podcast                  | Preview in Firefox                     |   |
|                  | VLC media file (.mov)          | Always ask                             |   |
|                  | VLC media file (.mp4)          | Always ask                             |   |
|                  | Web Feed                       | Preview in Firefox                     | - |

Next, you'll see "Activate Adobe" messages then, you can go to the Add-Ons Manager and for Adobe Acrobat, select Always Activate (below).

| Plugins Services | OpenH264 Video Codec provided by Cisco Systems, Inc.     This plugin is automatically installed by Mozilla to comply with the WebRTC specificati | ons Always Activate 🔻 |
|------------------|----------------------------------------------------------------------------------------------------|-----------------------|
|                  | Primetime Content Decryption Module provided by Adobe Opti<br>Play back protected web video. More                                                | ons Always Activate 👻 |
|                  | Shockwave Flash<br>Shockwave Flash 21.0 r0 More                                                                                                  | ons Always Activate 🔻 |
|                  | Adobe Acrobat<br>Adobe PDF Plug-In For Firefox and Netscape 11.0.15 More                                                                         | Always Activate 🔹     |